| Error    | Error code:268435460                                                                                            |                                                                |                                                                                                    |                                                                                                    |  |
|----------|----------------------------------------------------------------------------------------------------|----------------------------------------------------------------|----------------------------------------------------------------------------------------------------|----------------------------------------------------------------------------------------------------|--|
| Code     | The license is invalid                                                                                          |                                                                |                                                                                                    |                                                                                                    |  |
| Causes   | Analysis of the specific computer information has changed, e.g. replace hardware or re-install, also, please do |                                                                |                                                                                                    |                                                                                                    |  |
|          | not Active your License in V                                                                                    | not Active your License in Wireless LAN Card or 3G connection. |                                                                                                    |                                                                                                    |  |
| Solution | 1) Please copy this link C:\Program Files\INSCAPEDATA\SCB_IP. Find "ActivateTool".                              |                                                                |                                                                                                    |                                                                                                    |  |
|          | 2) Transfer all SN (Serial Number) and activate it again.                                                       |                                                                |                                                                                                    |                                                                                                    |  |
|          | 3) If you have any problem, please contact us at customer-service@inscapedata.com                               |                                                                |                                                                                                    |                                                                                                    |  |
| Snapshot | Error The license is invalid. (Error code:268435460)                                                            |                                                                |                                                                                                    |                                                                                                    |  |
| Method   | Online Transfer                                                                                                 |                                                                |                                                                                                    |                                                                                                    |  |
| Step. 1  | Please go to                                                                                                    |                                                                | ter + Local Disk (C) + Program Files + INC/DEDITA + SCR IP +                                          | Search SCB IP                                                                                                    |  |
|          | Transfer tab and                                                                                                | Organize - Include i                                           | in library ▼ Share with ▼ New folder                                                                  |                                                                                                    |  |
|          | select the SN (serial                                                                                           | ☆ Favorites                                                    | Name                                                                                                  | Type Size                                                                                                    |  |
|          | number) you want to                                                                                             | Desktop                                                        | 🔒 db<br>Device Pack                                                                                   | File folder<br>File folder                                                                                              |  |
|          | transfer and click on                                                                                           | 🖳 Recent Places                                                | EMap                                                                                                  | File folder                                                                                                    |  |
|          | Transfer.                                                                                                    | Libraries                                                      | lang                                                                                                  | File folder<br>File folder                                                                                              |  |
|          | Note: Please write                                                                                              | Music                                                          | ing manual                                                                                            | File folder                                                                                                    |  |
|          | down the serial                                                                                                 | Videos                                                         | pos                                                                                                   | File folder                                                                                                    |  |
|          | number before                                                                                                   | Computer                                                       | skin                                                                                                  | File folder<br>File folder                                                                                              |  |
|          | transferring.                                                                                                   | Local Disk (D:)                                                | Ja www                                                                                                | File folder                                                                                                    |  |
|          |                                                                                                    | 🙀 Network                                                      | <ul> <li>3gpp.dll</li> <li>ActivateTool</li> <li>authority.lic</li> <li>autoupgrade_server</li> </ul> | Application extens     124 KB       Application     2,084 KB       LIC File     35 KB       Configuration sett     1 KB |  |

| Step. 2 | N/A                   | License Management Tool                                                 |  |  |
|---------|-----------------------|-------------------------------------------------------------------------|--|--|
|         |                       | Activate Transfer                                                       |  |  |
|         |                       | SN Channel Product Status                                               |  |  |
|         |                       |                                                                         |  |  |
|         |                       |                                                                         |  |  |
|         |                       | Transfer type: Online                                                   |  |  |
|         |                       | C Offline                                                               |  |  |
|         |                       | Transfer                                                                |  |  |
|         |                       |                                                                         |  |  |
|         |                       |                                                                         |  |  |
|         |                       |                                                                         |  |  |
|         |                       |                                                                         |  |  |
|         |                       |                                                                         |  |  |
|         |                       |                                                                         |  |  |
|         |                       |                                                                         |  |  |
|         |                       | Exit                                                                    |  |  |
| Step. 3 | After transfer, SN    | Confirmation                                                            |  |  |
|         | (serial numbers) will |                                                                         |  |  |
|         | become                | Please keep the license(s) " " for future reference                     |  |  |
|         |                       | before transferring. This action will modify the related configuration. |  |  |
|         |                       | bo you want to continue.                                                |  |  |
|         |                       |                                                                         |  |  |
|         |                       | Yes No                                                                  |  |  |
|         |                       |                                                                         |  |  |
| Step. 4 | N/A                   | Confirmation                                                            |  |  |
|         |                       |                                                                         |  |  |
|         |                       | Transfer successful.                                                    |  |  |
|         |                       |                                                                         |  |  |
|         |                       |                                                                         |  |  |
|         |                       |                                                                         |  |  |
|         |                       | UK UK                                                                   |  |  |
|         |                       |                                                                         |  |  |

| Step. 1 | Open "Activate Tool"   | Security SCR ID                                                                                                    |
|---------|------------------------|----------------------------------------------------------------------------------------------------|
|         | and go to Transfer     | Organize ▼ Include in library ▼ Share with ▼ New folder                                                                    |
|         | tab and check          | Favorites Name Type Size                                                                                                   |
|         | "Offline" as transfer  | Desktop db File folder                                                                                                    |
|         | type. Select the       | Map File folder                                                                                                    |
|         | serial number you      | Libraries Lang File folder                                                                                                 |
|         | want to transfer and   | Music Music File folder     File folder     File folder                                                                    |
|         |                        | Videos Je pos File folder                                                                                                  |
|         | CIICK ON TRANSFER.     | Performance     Biskin     File folder       Image: Second Disk (C:)     Image: Biskin     File folder                     |
|         |                        | Local Disk (D:)     Www File folder     Sgpp.dll Application extens 124 KB                                                 |
|         |                        | Network         Z ActivateTool         Application         2,084 KB           authority.lic         LIC File         35 KB |
|         |                        | autoupgrade_server Configuration sett 1 KB                                                                                 |
| Step. 2 | Please copy this link  | License Management Tool                                                                                                    |
|         | C:\Program             | Activate Transfer                                                                                                    |
|         | Files\INSCAPEDATA\     | 16 NVM2000 Activated                                                                                                    |
|         | SCB_IP.                |                                                                                                    |
|         | Find ActivateTool"     | Transfer type:                                                                                                    |
|         |                        | © Offline                                                                                                    |
|         |                        | Transfer                                                                                                    |
|         |                        |                                                                                                    |
|         |                        |                                                                                                    |
|         |                        |                                                                                                    |
|         |                        |                                                                                                    |
|         |                        |                                                                                                    |
|         |                        |                                                                                                    |
|         |                        |                                                                                                    |
|         |                        | Ext                                                                                                    |
| Step. 3 | When clicking on       | Confirmation                                                                                                    |
|         | transfer, it will      |                                                                                                    |
|         | prompt a few           |                                                                                                    |
|         | messages and a         | Are you sure to transfer offline?                                                                                          |
|         | window to ask you      |                                                                                                    |
|         | where you want to      | Yes No                                                                                                    |
|         | save the offline       |                                                                                                    |
|         | transfer tools, please |                                                                                                    |
|         | make a new folder      |                                                                                                    |
|         | such as offline        |                                                                                                    |
|         | transfer to save       |                                                                                                    |
|         | these files then click |                                                                                                    |
|         | on OK.                 |                                                                                                    |

|         | Note: Remember to   |                                                                                                    |
|---------|---------------------|----------------------------------------------------------------------------------------------------|
|         | take this folder to |                                                                                                    |
|         | another PC that is  |                                                                                                    |
|         | connected to        |                                                                                                    |
|         | Internet.           |                                                                                                    |
| Step. 4 | N/A                 | Confirmation Please keep the license(s) " Please keep the license(s) " Ple |
|         |                     | Yes No                                                                                                    |
| Step. 5 | N/A                 | Browse For Folder                                                                                                    |
| Step. 6 | N/A                 | Confirmation Please remember to copy file (C:\Users\\Desktop\SN\OfflinePack\) and transfer it Online. OK                                                                                                    |
| Step. 7 | In another PC which | N/A                                                                                                    |
|         | is connected to     |                                                                                                    |
|         | Internet, in folder |                                                                                                    |
|         | please find a file  |                                                                                                    |
|         | named "OffLineTool" |                                                                                                    |

| Step. 15 | You will see this     | Dffline Tool                     |
|----------|-----------------------|----------------------------------|
|          | confirmation column   | Information:                     |
|          | that shows            | Transfer SN:                     |
|          | information           | Confirmation                     |
|          | "Complete! Transfer   | Complete! Transfer has finished. |
|          | has finished."        |                                  |
|          |                       | OK prs\Evan\Desktoj              |
|          |                       | © Input SN:                      |
|          |                       | Import SN file:                  |
|          |                       | Transfer                         |
|          |                       |                                  |
|          | In the end, you will  | N/A                              |
|          | see this Offline Tool |                                  |
|          | column that shows     |                                  |
|          | information           |                                  |
|          | "Complete! Transfer   |                                  |
|          | has finished."        |                                  |
|          |                       |                                  |